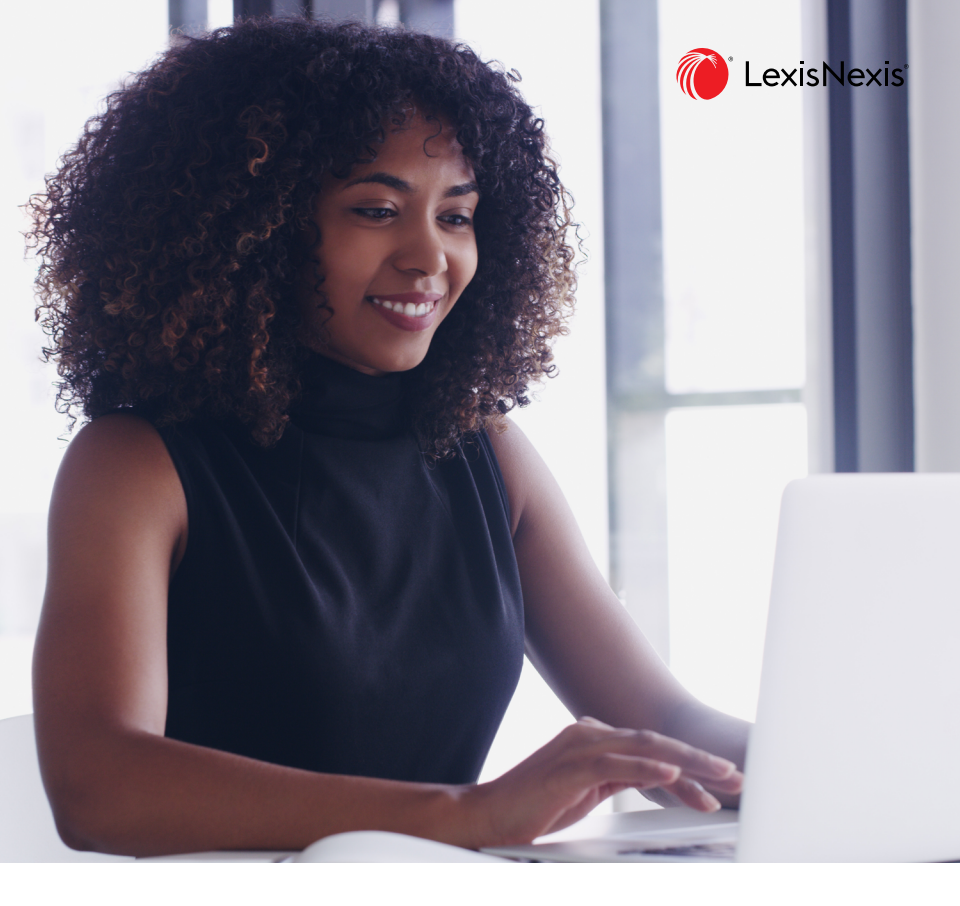

## Lexis Advance Quicklaw Guide de référence rapide

Lexis Advance<sup>®</sup> Quicklaw<sup>®</sup> Recherche juridique simplifiée. Connaissances approfondies.

Excellez dans vos recherches juridiques avec Lexis Advance Quicklaw. Vous y trouverez plus rapidement les réponses à vos questions avec notre outil de recherche puissant et nos fonctionnalités collaboratives.

#### COMMENCEZ PAR VOUS INSCRIRE

- 1. Visitez LexisNexis.ca
- Dans le menu déroulant Ouvrir une session, sélectionnez Lexis Advance Quicklaw (ou connectez-vous à lexisadvancequicklaw.ca).
- 3. Entrez votre identifiant et votre mot de passe pour vous connecter.

#### **COMMENT DÉBUTER UNE RECHERCHE**

Commencez votre recherche en consultant le **JurisClasseur Québec**, une de nos encyclopédies juridiques rédigées par des experts! Cela vous permettra d'obtenir la jurisprudence et la législation pertinentes, en plus de comprendre la terminologie liée à votre sujet de recherche.

#### Il existe deux façons de consulter le JurisClasseur Québec :

- 1. Accédez à l'encyclopédie complète à partir du module « Explorer le contenu ».
- 2. Recherchez un volume spécifique dans la barre de recherche rouge.

| CA Solair les ter                                                                                         | mes, les sources, une référenc<br>WID-19                                | Lexis Advar                                                                                                    | nce" Quicklaw"                                                                                                    | Richerche aurochi Constitu di rotherche<br>Richercher Tradi y Q                                          |                                                                                      |                                                                                                  |                                                                                                    |
|----------------------------------------------------------------------------------------------------|-------------------------------------------------------------------------|----------------------------------------------------------------------------------------------------|----------------------------------------------------------------------------------------------------|----------------------------------------------------------------------------------------------------|--------------------------------------------------------------------------------------|--------------------------------------------------------------------------------------------------|----------------------------------------------------------------------------------------------------|
| Explorer le contenu                                                                                       |                                                                         |                                                                                                    |                                                                                                    |                                                                                                    |                                                                                      |                                                                                                  |                                                                                                    |
| pe de contenu Domaines de pr                                                                              | atique                                                                  |                                                                                                    |                                                                                                    |                                                                                                    |                                                                                      |                                                                                                  |                                                                                                    |
| gendence<br>Déclorss)uilidaines<br>Déclors administratives<br>Ritaumis<br>Procédures, requites et minutes | Législation en vigueur<br>Législation<br>Lois<br>Réglemen<br>Réglemen   | er et versione historiques<br>ents<br>Recourt                                                                                                    | Decision et bulletins<br>Quantums<br>Formulaines et modifes<br>Revues de droit & périodiques<br>Dulistins                                                                                                    | Sources populaires<br>Hisbory Loss of Connels<br>AutoCansor Quiters<br>Tablean comparis)<br>Source Canta |                                                                                      |                                                                                                  |                                                                                                    |
|                                                                                                    |                                                                         |                                                                                                    |                                                                                                    | Lauda Ashuana a                                                                                          | · · · · · ·                                                                          |                                                                                                  |                                                                                                    |
|                                                                                                    |                                                                         | ea v contra                                                                                                    | ы                                                                                                    | Lexis Advance                                                                                            | e Quicklaw                                                                           | Recherch                                                                                         | e avancée Conseils de recherche<br>Rechercher : Tout > Q                                                                       |
|                                                                                                    | ×                                                                       | CA Contra<br>Expressions<br>juridiques contrat d                                                                                                    | ts<br>e délation<br>lif des contrats                                                                                                    | Lexis Advance                                                                                            | " Quicklaw"                                                                          | Recherch                                                                                         | e avancée Conseils de recherche<br>Rechercher : Tout > Q                                                                       |
|                                                                                                    | ×<br>Ressour                                                            | CA Contrat d<br>Expressions<br>juridiques<br>offer relar<br>interprét<br>orderprét                                                                                                    | ts]<br>e délation<br>III des contrats<br>ation des contrats d'assurance<br>la faifer a raisifi des contrats                                                                                                    | Lexis Advance                                                                                            | ° Quicklaw                                                                           | Recherch                                                                                         | e avancée Consells de recherche.<br>Rechercher : Tout > Q                                                                      |
|                                                                                                    | Ressour                                                                 | Expressions<br>juridiques<br>Documents<br>Ioli sur les                                                                                                    | toj<br>e délation<br>If des contrats<br>ation des contrats d'assurance<br>le l'effet etablit des contrats<br>contrats inexécutables, Lr.nb. 201<br>contrats des contrats                                                                                                    | Lexis Advance                                                                                            | ° Quicklaw                                                                           | Recherch                                                                                         | e avoncé i Conseits de recherche<br>Rechercher: Tout > Q                                                                       |
|                                                                                                    | Ressour<br>E<br>Type de                                                 | Contrat d<br>Expressions<br>Juridiques<br>Documents<br>Documents<br>Doc | tsj<br>délation<br>III des contrats<br>ation des contrats d'assurance<br>le réfet etablit des contrats<br>contrats inexécutables, (Jr.nb. 201<br>contrats des organismes publics, ri<br>contrats inexécutables, (Jar.gel-b.                                                                                                    | Lexis Advance                                                                                            | <sup>e</sup> Quicklaw                                                                | Recherch                                                                                         | e asvandel Consulta de recherche<br>Rechercher : Tout > Q                                                                      |
|                                                                                                    | Ressour<br>E<br>Type di<br>Jurisprude                                   | Contrat           Dupressions<br>juridiques         contrat di<br>effet relat<br>interprét<br>principee           Documents         loi sur les<br>loi sur les<br>règlemen<br>règlemen                                                                                                    | tsj<br>ndëlation<br>11 dies centrats<br>11 dies centrats<br>10 dies centrats<br>10 dies centrats<br>10 dies centrats<br>10 dies centrats<br>10 dies centrats<br>10 dies centrats<br>10 dies centrats<br>10 dies<br>10 dies | Lexis Advance                                                                                            | e Quicklaw                                                                           | Recherch                                                                                         | execute Country for resterche<br>Rechercher: Tool > Q                                                                          |
|                                                                                                    | ×<br>Ressour<br>F<br>Type d<br>Jurisprode<br>Dec                        | Contrat<br>Contrat<br>Depressione<br>principe c<br>Documiets<br>loi sur les<br>règlemen<br>règlemen                                                                                                    | toj<br>de defation<br>ili des contrats<br>dis des contrats<br>dis des contrats d'assurance<br>ne l'effer relatif des contrats<br>contrats invercionationes publica, ci-<br>contrats invercionationes publica, dis<br>una les contrats et formulaites, ci-<br>tura les contrats et formulaites, ci-<br>tura les contrats et formulaites, ci-<br>tura les contrats et formulaites, ci-<br>tura les contrats et formulaites, ci-                                                                                                    | Lexis Advance                                                                                            | e Quicklaw                                                                           | Redwird                                                                                          | execute Countrel for roterroter<br>Beckeroter (Tell, 2)                                                                        |
|                                                                                                    | × Ressour Type de Jurisprude Dee                                        | Contra d<br>Equessions<br>juristique<br>principe<br>Documents<br>Ioi sur les<br>Ioi sur les<br>Ioi sur les<br>Ioi sur les<br>règiemen<br>règiemen                                                                                                    | cci<br>defation<br>if des contrasts<br>attoin des contrasts d'assurance<br>architer statistica des contrasts<br>contrasts heuricolations, Linn-1-30<br>contrasts des contrasts et formulatires, ch<br>taur les contrasts et formulatires, ch<br>taur les contrasts et formulatires, ch<br>taur les contrasts et formulatires, ch<br>taur les contrasts et formulatires, ch                                                                                                    | Lexis Advance                                                                                            | e Quicklaw                                                                           | Rederd                                                                                           | excende   Constitution returnine<br>Recharcher (Tout.) Q                                                                       |
|                                                                                                    | Ressour                                                                 | Contra d<br>Expressione<br>participus<br>Documents<br>loi aur les<br>loi aur les                                                                                                    | ed<br>editation<br>If des contrats<br>attoin des contrats d'assurance<br>er feffer relatif des contrats<br>attoin des contrats des contrats<br>contrats invercioaties (p. J. A. 2. 2.<br>contrats invercioaties (p. J. 2. 2. 2. 2. 2. 2. 2. 2. 2. 2. 2. 2. 2.                                                                                                    | LEXIS ADVANCE                                                                                            | Table des multifres                                                                  | Rechard<br>Obtenir les documents                                                                 | a society ( Cristifi di radvende<br>Redember 1764 ) Q.<br>rese populates<br>Hotocry Lavei d'Ensols<br>JuliCascor Quitec        |
|                                                                                                    | Ressour<br>Check<br>Jurisprode<br>Dec<br>Dec<br>Ress<br>Apor            | Image: Constraint of the second second sec                                                                                                    | ed<br>defation<br>if des centrats<br>totion des centrats d'assuriance<br>e reflet retail de scentrats<br>centrats des organismes publics, ri<br>contrats inversionationes publics, ri<br>contrats inversionationes publics, ri<br>tour les centrats et formulatires, ch<br>tour les centrats et formulatires, ch<br>tour les centrats et formulatires, ch<br>tour les centrats et formulatires, ch<br>ch un chematisme statismes publics<br>of contrats et contrats et formulatires, ch<br>tour les centrats et formulatires, ch<br>ch un chematisme statismes publics<br>ch chi chematismes montals [] []                                                                                                    | Lexis Advance                                                                                            | Table des multifers<br>Table des multifers                                           | Recherd<br>Obterir les documents<br>Obterir les documents                                        | excel (Cost) & robotic<br>Reductor: Tot ( )<br>(<br>respective:<br>National States ( Costo<br>Academic Costo<br>Academic Costo |
|                                                                                                    | X<br>Ressour<br>V C E<br>Type de<br>Jerigmde<br>Dec<br>Dec<br>Res. Ajou | Espression<br>Sarettianen<br>pirtiligiani<br>Contra di<br>effer trais<br>principes<br>principes<br>tol sur les<br>régismen<br>régismen                                                                                                    | ed<br>difation<br>if des centrals<br>difates centrals<br>centrals beneficiables, Linch-de<br>centrals des organismes public, it<br>centrals des organismes public, it<br>centrals beneficiables (beneficiales)<br>traine incontrats et formulates, et<br>traine incontrats et formulates, et<br>traine incontrats et formulates, et<br>traine incontrats et formulates, et<br>difacements i filmes et<br>difacements i filmes et<br>difa                                                                                                    | Lexis Advance                                                                                            | Table des matthews<br>Table des matthews<br>Table des matthews<br>Table des matthews | Rechard Differir Ins.documents Otherir Ins.documents Otherir Ins.documents Otherir Ins.documents | exercise (Central) de rystewnie<br>Restoreters (Tool ) Q<br>Pres pepelakee<br>Habeury Laward Creats<br>JudicEasers             |

#### LA BARRE DE RECHERCHE ROUGE EST INDISPENSABLE

Inscrivez la phrase, le sujet, la décision (e.g. **2013 3 RCS 1168**), ou la source (e.g. **Le devoir de juste représentation (Martel et Moreau)**) et regarder la liste de suggestions automatiques pour vous aider à trouver ce que vous cherchez à travers des ressources qui peuvent être utiles.

| ∎ Q                                              | ais Advance"<br>uicklaw" | Browse                                                                                                    | English                                                           | Français Client: None-    | History | More |
|--------------------------------------------------|--------------------------|----------------------------------------------------------------------------------------------------|-------------------------------------------------------------------|---------------------------|---------|------|
| Lexis Advance <sup>®</sup> Quicklaw <sup>®</sup> |                          |                                                                                                    |                                                                   |                           |         |      |
|                                                  | €A ~                     | Le devoir de                                                                                                    |                                                                   | Search: Everything > Q    |         |      |
|                                                  | Documents                | devoir inc. (le) c. paquette, [2013] j.q. no 1178                                                                                                    |                                                                   |                           |         |      |
| <b>0</b>                                         |                          | malo c. le devoir inc. [2007] d.c.r.t.q. no 179                                                                                                    |                                                                   |                           |         |      |
| Complin                                          |                          | paquette c. devoir inc. (le), [2013] j.q. no 3232                                                                                                    |                                                                   |                           |         |      |
|                                                  |                          | la demeure, le devoir de bonne foi et la sanction extrajudiciaire des droits du créat                                                                                                    |                                                                   |                           |         |      |
| ✓ Ξ E                                            |                          | la représentation syndicale selon le code du travail pouvoir et devoir de représentation, université laval, (1992) 37 r.d. mcgill 1172 / (1992) 37 mcgill<br>1/, 1172                                               |                                                                   |                           |         |      |
| Conter                                           |                          | la promotion des droits de la personne influe-t-elle sur l'évolution des plaintes portant sur le devoir syndical de juste représentation au québec<br>(1978-2005) ?, (2007) 48 c. de d. 249 - 280                   |                                                                   |                           |         |      |
| Cases                                            |                          | le devoir du médecin de prévenir les members de la famille d'un patient atteint d'u<br>mcgill LJ: 555 - 591                                                                                                    | ne maladie génétique, (2004) 49 r.d. mcgill 555 - 591 / (2004) 49 | pular Sources             |         |      |
| Cou                                              | Add Source as            | Add Source as Le devoir de coopération dur ant l'exécution du contrat (LeBrun)   1 Table of Contents   Get docum<br>Filter   Le devoir de juste représentation (Martel et Moreau)   1 Table of Contents   Get docum |                                                                   | Halsbury's Laws of Canada |         |      |
| Trib                                             | Filter                   |                                                                                                    |                                                                   | JurisClasseur Québec      |         |      |
| Case                                             | Summaries                | Regulations                                                                                                    | Law Reviews & Journals                                            | Tables of Concordance     |         |      |
| Plas                                             | dings Motions and Earl   | Court Dulas                                                                                                    | Current Awarenece                                                 | Smart Charts              |         |      |

#### À VOUS DE CHOISIR : LANGAGE NATUREL OU BOOLÉEN

Vous pouvez soit rechercher en langage naturel à l'aide de termes généraux, ou bien utiliser des opérateurs booléens pour vous garantir une plus grande précision.

| "" (guillemets anglais) | Rechercher la phrase exacte                                                                                                    |
|-------------------------|----------------------------------------------------------------------------------------------------|
| et                      | Chercher des documents contenant tous les termes de recherches<br>(alternative : &). Ex. : congédiement et préavis                                                                         |
| ou                      | Obtenir des documents comportant l'un ou l'autre des termes de recherche ou les deux. Ex. : congédiement ou renvoi                                                                         |
| sauf                    | Exclure le terme de recherche. Ex. : congédiement injustifié sauf probatoire                                                                                                    |
| /n                      | Repérer des documents contenant des mots séparés par un maximum<br>de « n » mots. La valeur de « n » doit se situer entre 1 et 255.<br>Ex. : congédiement injustifié /25 dommages-intérêts |
| 1                       | Remplacer les caractères à la fin d'un mot par ce signe pour rechercher<br>tous les mots ayant la même racine (alternative : *).<br>Ex. : congédi! trouvera congédiement, congédier, etc.  |

#### UTILISEZ DES FILTRES APRÈS AVOIR LANCÉ VOTRE RECHERCHE POUR L'AFFINER

Après avoir lancé votre recherche, utilisez des filtres de recherche pour préciser vos résultats (Année, Tribunal, Juridiction, etc.). Vous pouvez aussi choisir de continuer votre recherche avec une catégorie différente en la sélectionnant (par ex., Jurisprudence, Législation).

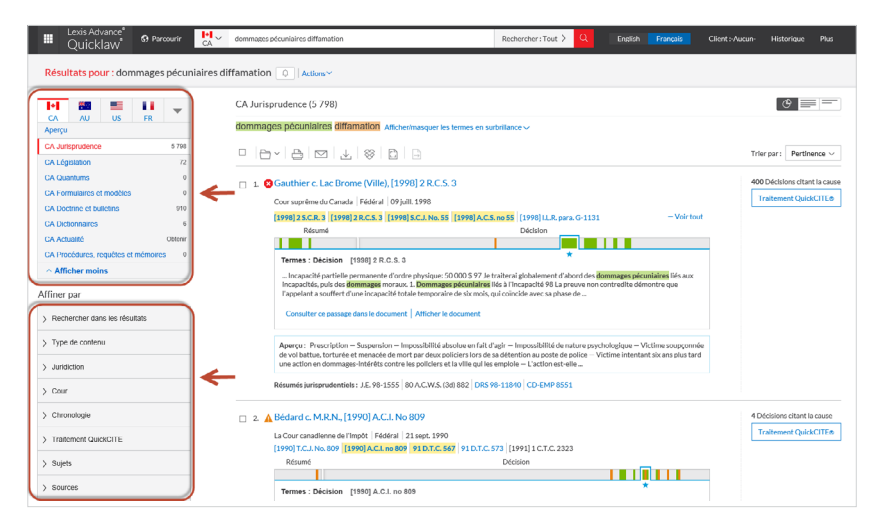

#### UTILISATION DE L'AFFICHAGE GRAPHIQUE

L'**affichage graphique** vous offre un aperçu contextuel de la position de vos mots-clés dans la décision. Cela vous permet d'être efficace et de juger rapidement de la pertinence des documents.

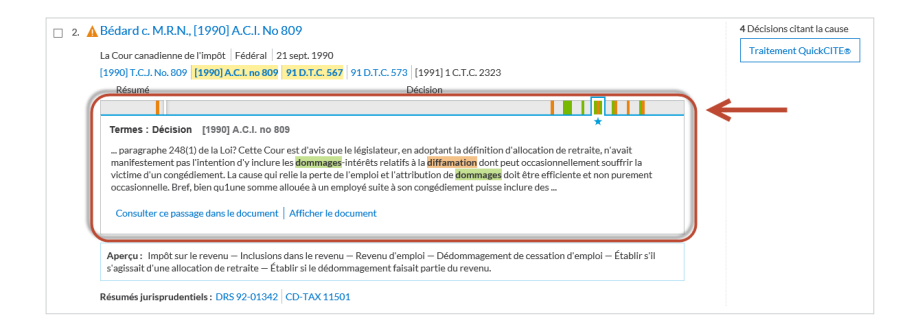

# UTILISEZ LA RECHERCHE AVANCÉE POUR DES CHAMPS ADDITIONNELS DE RECHERCHE

La fonction **Recherche avancée** est accessible au-dessus de la barre de recherche rouge sur la page d'accueil. Sélectionnez un autre type de contenu pour avoir accès à des champs précis en fonction du contenu visé (Juge, Avocat, Intitulé, Législation, etc.)

| Lexis Advance & Percourr<br>Quick Klaw & Brecourr<br>Home / Recherche avancée                                                                                                    |       | English <mark>Français</mark> Cliont:-Aucum Historique Plus                                                                                                    |
|----------------------------------------------------------------------------------------------------|-------|----------------------------------------------------------------------------------------------------|
| Entrez les termes, une citation ou une cit. notez avec QuickCITE®  Rechercher tout  Senectonner ou autre type de contenu v  Contaire datable  Rechercher data  Rechercher data  Recherchercherchercherchercherchercherche                                                                                                    | ]     | Recharcher : Tout Q<br>Utiliser les opérateurs                                                                                                    |
| Terrany:<br>Charaves terranser:<br>Color vis terranser:<br>Color vis terranser:<br>Part of technical terranser:<br>Part of technical terranser:<br>Part of technical terranser:<br>Part of technical terranser:<br>Charapes de rechnical terranser:<br>Charapes de rec | chas. | et         2 marks say for durant Facesmalla du di document (allarmantes 6.0)           out         Regiderer das documents comportant fun constructurat fun markstradistrativa e l'enterna du ratalina da documenta di denarta du a restructura de markstradistrativa de l'enterna da recherchente de markstradistrativa documenta contenant de restructurat de recherchente de markstradistrativa de documenta contenant de restructurat de restructurat |
| Renier der zur Freihrende Gelden Auflichen zur Specier im Annuel eine Beschner der zur Specier im Annuel der Specier im Annuel der S                                                                                                    |       | evirar 4 12 55  I Remetador les canadores à la fin d'un mot<br>gatematives : 1  Afficher tous les opérateurs et commandes ()  Questions fréquerment posées ()                                                                                                    |
| Richercher Effacer                                                                                                    |       | Apropos de la recherche                                                                                                    |

#### ANALYSEZ LE TRAITEMENT JUDICIAIRE AVEC QUICKCITE POUR VOUS ASSURER QUE VOTRE JUGEMENT FAIT TOUJOURS AUTORITÉ.

Les indices de traitement vous permettent de savoir rapidement comment les tribunaux ont cité le jugement qui vous intéresse. Cliquez sur le symbole situé à côté de l'intitulé de chaque jugement pour avoir accès au relevé QuickCITE. Consultez ainsi l'historique judiciaire du jugement, ainsi que la liste des jugements et de la doctrine l'ayant cité.

| ICÔNE    | RÉSUMÉ                                        | EXPLICATION                                                                                                    |
|----------|-----------------------------------------------|----------------------------------------------------------------------------------------------------|
| Θ        | Traitement<br>judiciaire de<br>la décision    | Cet icône indique qu'un relevé QuickCITE pour la<br>décision est disponible, mais que la décision n'a pas<br>d'historique ou de traitement connu. Sélectionnez<br>l'icône pour consulter le relevé.                                                                                                    |
| \$       | Traitement<br>positif                         | Une icône de traitement positif (verte) indique que la décision a fait l'objet d'un traitement juridique positif (suivie ou suivie par une minorité de juges ou par un tribunal subséquent) ou que son historique est positif (confirmée, révision judiciaire refusée ou autorisation d'appeler refusée par une juridiction supérieure).                                                                                                    |
| <b>A</b> | Traitement<br>réservé                         | Une icône de traitement réservé (jaune) indique que la cause a été distinguée par un tribunal subséquent.                                                                                                    |
| 8        | Traitement<br>négatif                         | Une icône de traitement négatif (rouge) indique que<br>la décision a fait l'objet d'un traitement négatif (non<br>suivie ou critiquée par un tribunal subséquent) ou que<br>son historique est négatif (révision judiciaire accordée,<br>révision accordée, annulée, infirmée ou modifiée par<br>une juridiction supérieure).                                                                                                    |
| 9        | Traitement<br>neutre                          | Une icône de traitement neutre indique que<br>la décision a fait l'objet d'un traitement neutre<br>(mentionnée, expliquée, citée ou mentionnée dans<br>une opinion dissidente) ou qu'elle a un historique<br>connu (désistement, arrêtée, autorisation d'appeler<br>accordée, révision judiciaire refusée, procédure<br>connexe, affaire identique, décision complémentaire<br>par un tribunal subséquent), mais que le tribunal ne se<br>prononce pas sur la décision.<br><b>Remarque:</b> Une icône neutre est aussi assignée aux<br>décisions qui ont été ajoutées dans Lexis Advance au<br>cours des trois derniers jours ouvrables, mais qui n'ont<br>pas encore fait l'objet d'une vérification de traitement<br>judiciaire dans <i>Quick</i> CITE. |
| 0        | Traitement<br>judiciaire de<br>la législation | Une icône de traitement judiciaire indique que le texte<br>législatif correspondant a fait l'objet d'un traitement<br>judiciaire. Clquez sur l'icône pour voir le traitement<br>judiciaire.                                                                                                    |

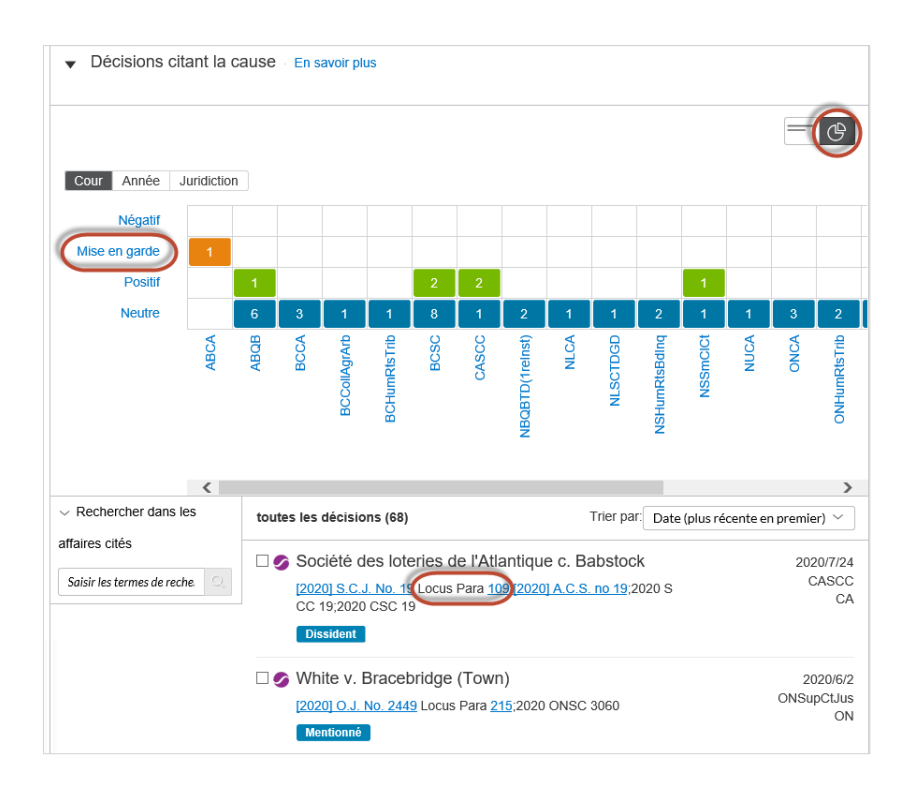

Le tableau interactif, en mode graphique, vous permet de naviguer et de filtrer facilement toutes les décisions ayant cité votre jugement.

La fonction **Locus Para** de QuickCITE vous permet d'accéder directement au paragraphe citant votre décision pour que vous puissiez voir le contexte du traitement judiciaire attribuer à celle-ci.

### **VOUS AVEZ DES QUESTIONS? NOUS SOMMES LÀ!**

Service à la clientèle : 1-800-387-0899

Courriel : service@lexisnexis.ca

Pour en savoir plus : lexisnexis.ca/ressources

LexisNexis.ca/Quicklaw

LexisNexis, Lexis, Lexis Advance et le logo Knowledge Burst sont des marques déposées de Reed Elsevier Properties Inc. Les autres produits ou services peuvent être des marques de commerce, des marques déposées ou des marques de service de leur entreprise respective. © 2021 LexisNexis Canada. Tous droits réservés. 100323 FR 12/2020

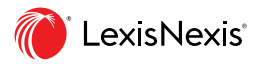